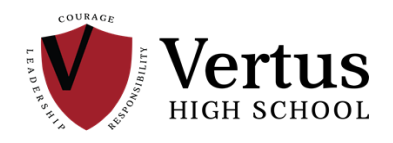

## How do I work at home on Edgenuity?

You can get to the Edgenuity login page by typing in this URL into your browser:

https://auth.edgenuity.com/Login/Login/Student

 $\leftarrow$   $\rightarrow$  C ( auth.edgenuity.com/Login/Login/Student

Every student knows his log in.

## How do I ask for a retake or get help while using Edgenuity at home?

When you get stuck on a quiz, follow the instructions below to email your teacher directly from Edgenuity.

First, click the envelop icon. Using this feature, you can compose (create) a new email, reply to an email, forward an email, or recycle (delete) an old email.

| <b>XEd</b> genuity                              |                                       |                                            | Hello, Timothy 🕶 📔 🏹               |
|-------------------------------------------------|---------------------------------------|--------------------------------------------|------------------------------------|
| LANGUAGE ARTS<br>CC Senior English- A<br>VHS 19 | MATH<br>Mathematics<br>Placement Exam | LANGUAGE ARTS<br>Reading Placement<br>Exam | ELECTIVES<br>Spanish II - WL9604 A |
| You are: 0% complete                            | You are: 0% complete                  | You are: 0% complete                       | You are: 0% complete               |
| Next Activity                                   | Next Activity                         | Next Activity                              | Next Activity                      |
| Science (Exam Only)                             | Integrated Algebra                    |                                            |                                    |

When you need a retake, simply compose a new email and tell your teacher/preceptor that you need your quiz reset. Explain to them what measures you've taken to prepare for the next quiz. They might reset an assignment or an instructional portion that you must do before you can take the quiz, but they will eventually reset your quiz. Make sure you click send so that your email goes through. While waiting for a quiz reset, you can work on your other courses.

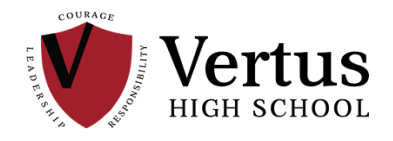

To start a new email, click the "New Message" button at the top of the page.

| Email Messa | ging | New Message |
|-------------|------|-------------|
| View: Inbox | ¥    |             |
| No messages |      |             |

Select a recipient from the dropdown menu at the top of the page. <u>If you select a few teachers/preceptors, then it</u> <u>will be more likely that one will see your email in a timely fashion</u>. Once you've selected a recipient, make sure to hit the "ADD RECIPIENT" button next to the dropdown menu. Type out a brief description of what you need help with in the subject line of the email and then proceed to type out your email in the large blank space below. When you're done, hit the send button.

| New Email Message |                  |        |               |  |
|-------------------|------------------|--------|---------------|--|
|                   | Select Recipient | T      | Add Recipient |  |
| To:               |                  |        |               |  |
| Subject:          |                  |        |               |  |
|                   |                  |        |               |  |
|                   |                  |        |               |  |
|                   |                  |        |               |  |
|                   |                  |        |               |  |
|                   | _                |        | 0/4000        |  |
|                   |                  | Cancel | Send          |  |